# igtle M Informations importantes avant l'installation

- -Mettre la caméra réseau hors tension si elle dégage de la fumée ou une odeur inhabituelle.
- -Tenir la caméra réseau à l'abri de l'eau. Si la caméra réseau entre en contact avec de l'eau, la mettre immédiatement hors tension.
- -Ne pas installer la caméra réseau à proximité de sources de chaleur telles que la télévision ou le four.
- -Pour connaître la température de service, se référer au manuel d'utilisation.
- -Tenir la caméra réseau à l'abri de la lumière du soleil.
- -Ne pas installer la caméra réseau à un endroit très humide.
- -Ne pas installer la caméra réseau sur une surface instable.
- -Ne pas toucher la caméra réseau par temps orageux.
- -Ne pas démonter la caméra réseau.
- -Ne pas laisser tomber la caméra réseau.
- -Ne pas insérer d'objet dans la caméra réseau comme, par exemple, un tournevis.

Pour connaître les autres remarques de sécurité et consignes, veuillez vous référer au « Manuel d'utilisation ».

#### 1. Contrôle du contenu

| N° | Article                    | Description                               |
|----|----------------------------|-------------------------------------------|
| 1  | Caméra réseau              | Série ZN-MD2xx                            |
| 2  | CD-ROM du logiciel         | Manuel d'utilisation, logiciel utilitaire |
| 3  | Guide d'utilisation rapide | Ce document                               |
| 4  | Accessoires                | Gel de Silice (Silica-gel)                |
|    |                            | Calques modèles d'installation            |
|    |                            | Câble de moniteur vidéo                   |
|    |                            | Bague d'ajustement de la focale           |
|    |                            | Bracelet caoutchouc anti reflet           |
|    |                            | Vis auto taraudeuse M4x30 : 3 pièces      |
|    |                            | Vis d'ancrage : 3 pièces                  |
|    |                            | Vis M4x8 : 4 pièces                       |
|    |                            | Support pour montage en surface           |
|    |                            | Clé en L (T20)                            |

#### 2. Description physique

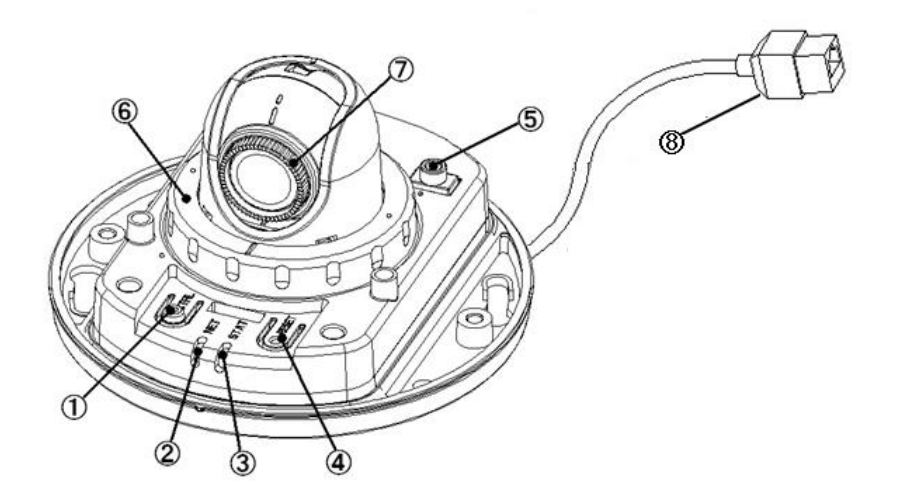

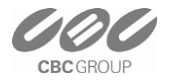

- 1. Bouton de contrôle -Bascule le format de la sortie vidéo NTSC/PAL. (toggle) -Défaut d'usine (Maintenir appuyé plus de 10 secondes)
- 2. LED réseau (Voyant témoin)
- 3. LED de statut (Voyant témoin)
- 4. Bouton de Reset (Réinitialisation)
- 5. Sortie vidéo pour moniteur de service
- 6. Ecrou de verrouillage
- 7. Ajustement de la focale
- 8. Réseau (RJ-45 PoE requis)

### 3. Établissement de la connexion

Brancher le câble Ethernet pour le connecter au Hub PoE. La caméra ne fonctionne qu'en PoE.

### 4. Attribution de l'adresse IP

La caméra est réglée par défaut sur « DHCP » et la fonction « UPnP » est activée. Si vous avez un serveur DHCP dans votre réseau et si la fonction UPnP est autorisée dans votre ordinateur, vous trouverez la caméra réseau dans « My network ».

Si un serveur DHCP n'est pas disponible dans votre réseau, veuillez attribuer l'adresse IP de la manière suivante.

Exécuter PixelPro\_Discovery\_Tool.exe.

Les cameras seront automatiquement recherchées sur le réseau.

| STEP         | MAC Address       | Туре     | IP Address      | HTTP Port  | Model  | SW Ver. | Status                | 1     | NUMBER OF STREET, STREET, STRE |
|--------------|-------------------|----------|-----------------|------------|--------|---------|-----------------------|-------|----------------------------------------------------------------------------------------------------|
| Disconnected | 00:1C:88:30:00:C4 | DHCP     | 255.255.255.255 | 80         |        |         | 0.Unreachable(Alive?) |       | -1.Select the camera                                                                                                    |
|              |                   |          |                 |            |        |         |                       |       |                                                                                                    |
|              |                   |          |                 |            |        |         |                       |       |                                                                                                    |
|              |                   |          |                 |            |        |         |                       |       |                                                                                                    |
|              |                   |          |                 |            |        |         |                       |       |                                                                                                    |
|              |                   |          |                 |            |        |         |                       |       |                                                                                                    |
| IP Address:  | 192 . 168 . 1 .   | 36       | DNS1: 192       | . 168 . 1  | . 1    |         | Cauch                 |       |                                                                                                    |
| Subnet Mask: | 255 . 255 . 255 . | 0        |                 | . 0 . 0    | . 0    |         | Search                |       |                                                                                                    |
| Gateway:     | 192 . 168 . 1 .   | 1        | —           —   |            |        |         |                       |       |                                                                                                    |
| Network Type | STATIC            | •        |                 | Apply      |        |         |                       |       |                                                                                                    |
|              | 2. Set network in | formatio | ons             | 3.Click "A | Apply" |         | Close                 |       |                                                                                                    |
|              |                   |          |                 |            |        |         |                       |       |                                                                                                    |
|              |                   |          |                 |            |        |         |                       | 10.00 | -                                                                                                    |
|              |                   |          |                 |            |        |         |                       | •     |                                                                                                    |

1) Une fois que la caméra se trouve dans la liste, sélectionnez-la.

2) Entrez toutes les informations réseau.

3) Cliquez sur le bouton « Apply », les paramètres seront affichés dans la liste.

Double-cliquez ensuite sur la caméra dans la liste, Internet explorer s'ouvre alors automatiquement.

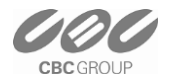

## 5. Connexion du navigateur Internet

NB : la caméra réseau prend en charge Internet Explorer 7 ou les versions ultérieures. Veuillez contrôler la version de votre navigateur et la mettre à jour si nécessaire.

Lorsque vous utilisez la caméra pour la première fois, vous devez télécharger et installer un contrôle Active X depuis la caméra pour afficher une image en direct.

Le nom d'utilisateur et le mot de passe par défaut sont respectivement « ADMIN » et « 1234 ». Entrez le nom d'utilisateur et le mot de passe pour vous connecter à la caméra réseau.

| Connect to 192.168.1.101                                                                                                    | 🖉 LIVE VIEW - Windows Internet Explorer                                                                                                    |
|----------------------------------------------------------------------------------------------------|----------------------------------------------------------------------------------------------------|
|                                                                                                    | 🚱 🕞 👻 http://192.168.1.101/html/live_view.htm                                                                                                    |
|                                                                                                    | File Edit View Favorites Tools Help                                                                                                    |
|                                                                                                    | Google 🚽 🖓 Search 🕆 🔞 🕆 🏰 Bookmarks* 🦈 Check * 🦹 AutoFill * 🌽                                                                                                    |
| The cerver 192 168 1 101 at ID-CAM requires a username                                                                                                    |                                                                                                    |
| and password.                                                                                                    | 😧 This website wants to install the following add-on: 'ncrview Control' from 'CBC Co., Ltd.'. If you trust the website and the add-on and want to install it, click here                                                                                                    |
| Warning: This server is requesting that your username and<br>password be sent in an insecure manner (basic authentication<br>without a secure connection) | CANZ Live Setup                                                                                                    |
|                                                                                                    | Circk have to install the following defined: control because Control from VBC Co. Ltd 1                                                                                                    |
| Iser name: 🖸 ADMIN                                                                                                    | Lick here to install the following ActiveX control: Incivity / Control  Instal ActiveX Control  Weat the public                                                                                                    |
| assword:                                                                                                    | WHICH 3 UND FORCE                                                                                                    |
| Remember my password                                                                                                    |                                                                                                    |
|                                                                                                    | Internet Explorer - Security Warning                                                                                                    |
|                                                                                                    | Do you want to install this software?                                                                                                    |
| OK Cancel                                                                                                    | Name: noxview Control                                                                                                    |
|                                                                                                    | Puttisher: Lot Lo. Lto.                                                                                                    |
|                                                                                                    | V More gptions Instal Don't Instal                                                                                                    |
|                                                                                                    | While files from the Internet can be useful, this file type can potentially harm                                                                                                    |
|                                                                                                    | your computer. Only install software from publishers you trust. What's the risk?                                                                                                    |
|                                                                                                    |                                                                                                    |
| AN77                                                                                                    |                                                                                                    |
| Live Setup                                                                                                    |                                                                                                    |
|                                                                                                    |                                                                                                    |
|                                                                                                    |                                                                                                    |
|                                                                                                    |                                                                                                    |
|                                                                                                    |                                                                                                    |
|                                                                                                    |                                                                                                    |
|                                                                                                    |                                                                                                    |
|                                                                                                    |                                                                                                    |
|                                                                                                    |                                                                                                    |
|                                                                                                    |                                                                                                    |
|                                                                                                    |                                                                                                    |
|                                                                                                    |                                                                                                    |
|                                                                                                    |                                                                                                    |
|                                                                                                    |                                                                                                    |
|                                                                                                    |                                                                                                    |
|                                                                                                    |                                                                                                    |
| III IIIIIIIIIIIIIIIIIIIIIIIIIIIIIIIIII                                                                                                    |                                                                                                    |
|                                                                                                    |                                                                                                    |
|                                                                                                    |                                                                                                    |
| The second second                                                                                                    |                                                                                                    |
|                                                                                                    |                                                                                                    |
| In In State                                                                                                    |                                                                                                    |
|                                                                                                    | The second state of the second second s |
| The ID CONTRACT                                                                                                    |                                                                                                    |
| and the second of the                                                                                                    |                                                                                                    |
| Company of the owner of the owner of the owner of the owner of the owner of the owner of the owner of the owner                                           |                                                                                                    |
| In the second second second second second second second second second second second second second second second                                           |                                                                                                    |
| 4000V700                                                                                                    | 0010/04/00 00:01:00                                                                                                    |
| 1280X720                                                                                                    | 2010/04/06 22:31:09                                                                                                    |
| 1280X720                                                                                                    | 2010/04/06 22:31:09                                                                                                    |

Remarque : le « mode d'installation » des caméras est réglé par défaut sur « ON » pour autoriser une sortie analogique. Vous devez désactiver le mode d'installation pour utiliser le streaming 720p ou 1080p.

Pour de plus amples informations sur la configuration, veuillez vous référer au manuel d'utilisation sur le CD-ROM du logiciel.

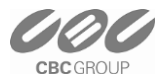